# ACKSYS EmbedAir1000(LTE) 설정 매뉴얼

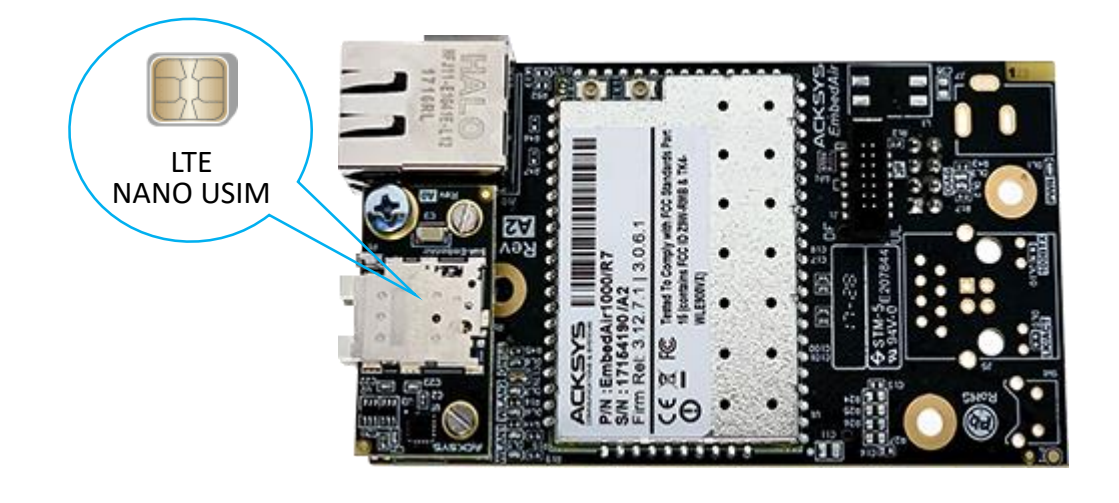

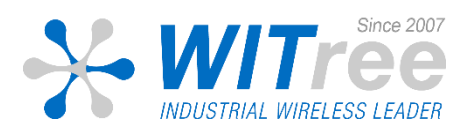

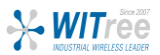

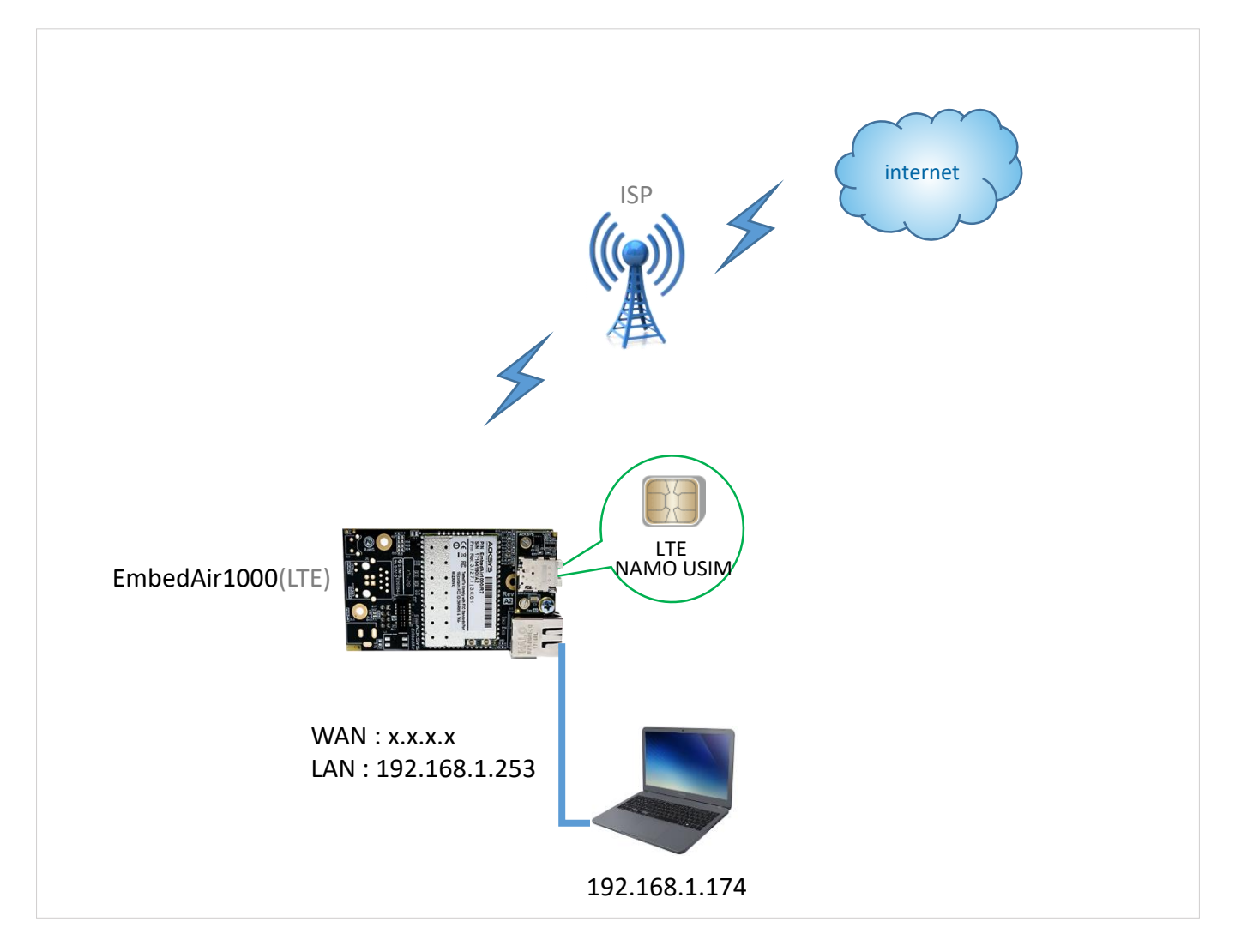

LTE USIM이 탑재된 EmbedAir1000(LTE) 제품을 통해 PC가 인터넷에 연결되는 예시입니다. 가입한 LTE 상품에 따라 고정공인 IP 또는 사설유동 IP를 부여받을 수 있으며, 이에따라 EmbedAir1000 (LTE) 제품은 서버 또는 클라이언트로 동작되어 거리에 제한 없이 LTE망을 통해 적절한 네트워크망을 구축 하실 수 있습니다.

윈도우 PC에서는 기본적으로 방화벽에 의해 ping 응답이 비활성화 되어 있으므로 들어오는 ping 트래픽을 허용하는 규칙을 추가하세요.

가입된 LTE USIM을 EmbedAir1000 (LTE) SIM 슬롯1에 장착하고, 랜케이블을 EmbedAir1000 (LTE)의 LAN1과 PC의 랜포트에 연결합니다. LTE 안테나를 연결한 후 전원을 인가하여 설정을 시작합니다.

전원 ON 후에는 안테나를 만지지 마세요. 정전기 등으로 인하여 제품이 손상될 수 있습니다.

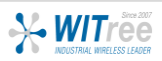

### PC 설정

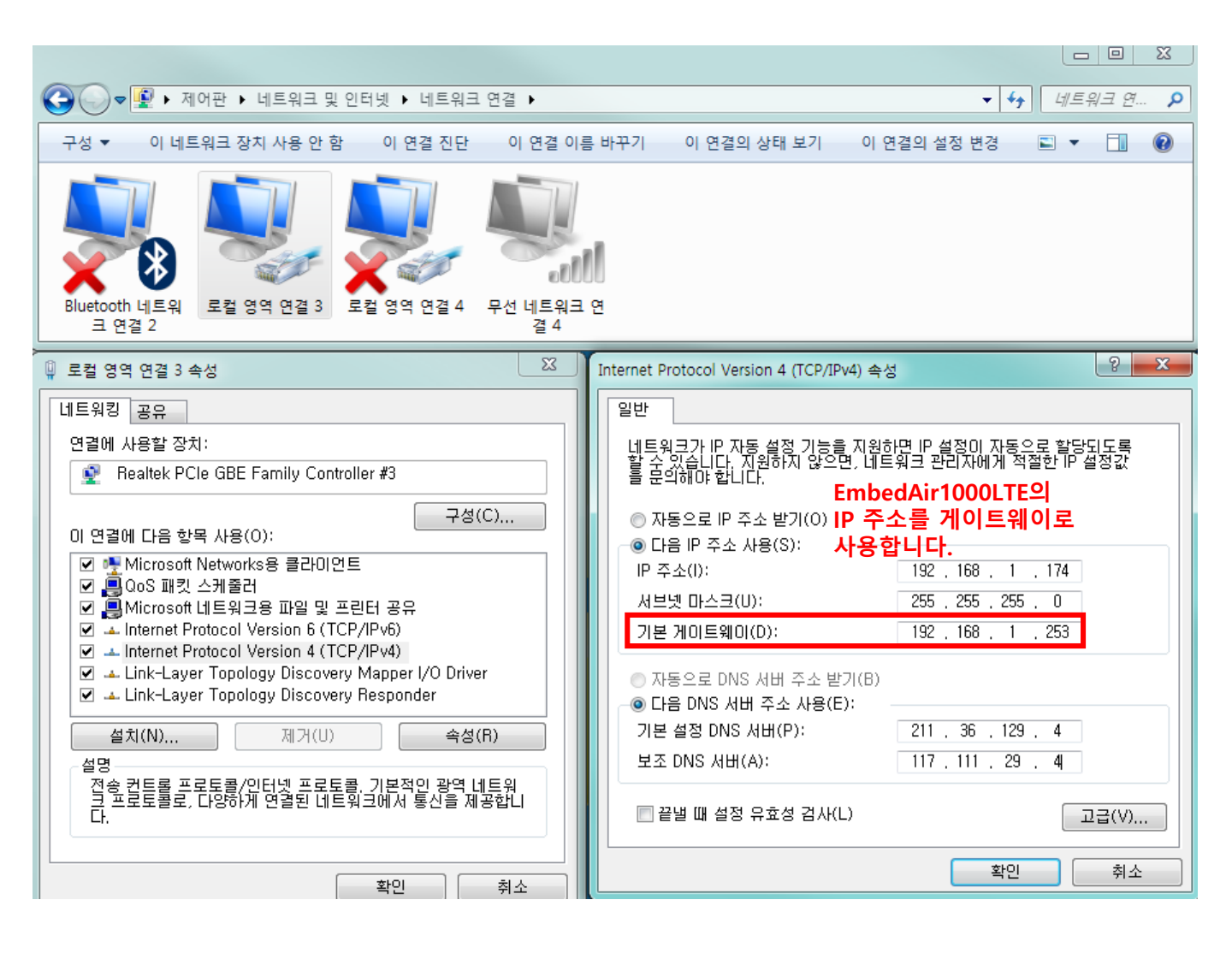

- 1. EmbedAir1000(LTE)의 원활한 설정을 위해 PC의 무선기능 OFF 후 로컬 영역 IP를 위와 같이 192.168.x.x 대역으로 설정합니다.
- 2. DNS 설정은 다음과 같이 합니다.

| 통신사   | DNS 서버 |              |  |
|-------|--------|--------------|--|
|       | 기본     | 211.36.129.4 |  |
| LG O+ | 보조     | 117.111.29.4 |  |

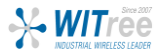

### EmbedAir1000(LTE) 설정 - Cellular

1. PC에서 command 창을 통해 EmbedAir1000 (LTE)에 ping을 전송합니다. ping이 아래처럼 진행되지 않으면 로컬 네트워크 영역을 다시한번 확인해주세요.

| 💶 관리자: Windows 문           | 명령 처리 | 7  - ping 192.1 | 168.1.253 -t      |        |  | - | x |
|----------------------------|-------|-----------------|-------------------|--------|--|---|---|
| 192.168.1.253으             | 응답:   | 바이트-32          | 시간Kins            | TTL-64 |  |   | ~ |
| 192.168.1.253으             | 응답:   | 바이트-32          | 시간<1ms            | TTL-64 |  |   |   |
| 192.168.1.253으             | 응답:   | 바이트-32          | 시간<1ms            | TTL-64 |  |   |   |
| 192.168.1.253으             | 응답:   | 바이트-32          | 시간<1ms            | TTL-64 |  |   |   |
| 192.168.1.253으             | 응답:   | 바이트-32          | 시간 <b>(1</b> ms   | TTL-64 |  |   |   |
| 192.168.1.253으             | 응답:   | 바이트-32          | 시간<1ms            | TTL-64 |  |   |   |
| 192.168.1.253으             | 응답:   | 바이트-32          | 시간 <b>(1</b> ms   | TTL=64 |  |   |   |
| 192.168.1.253으             | 응답:   | 바이트-32          | 시간 <b>(1ns</b>    | TTL-64 |  |   |   |
| 192.168.1.253으             | 응답:   | 바이트-32          | 시간 <b>(1ns</b>    | TTL=64 |  |   |   |
| 192.168.1.253으             | 응답:   | 바이트-32          | 시간 <b>(1ns</b>    | TTL-64 |  |   |   |
| 192.168.1.253으             | 응답:   | 바이트-32          | 시간 <b>&lt;1ms</b> | TTL-64 |  |   |   |
| 192.168.1.253으             | 응답:   | 바이트-32          | 시간 <b>&lt;1ms</b> | TTL-64 |  |   |   |
| 192.168.1.253으             | 응답:   | 바이트-32          | 시간<1ms            | TTL=64 |  |   |   |
| 192.168.1.253으             | 응답:   | 바이트-32          | 시간<1ms            | TTL=64 |  |   |   |
| 192.168.1.253으             | 응답:   | 바이트-32          | 시간 <b>&lt;1ms</b> | TTL=64 |  |   |   |
| 192.168.1.253으             | 응답:   | 바이트-32          | 시간 <b>&lt;1ms</b> | TTL=64 |  |   |   |
| 192.168.1.253으             | 응답:   | 바이트-32          | 시간<1ms            | TTL=64 |  |   |   |
| 192.168.1.253 <sup>©</sup> | 응답:   | 바이트-32          | 시간<1ms            | TTL=64 |  |   |   |
| 192.168.1.253으             | 응답:   | 바이트-32          | 시간<1ms            | TTL=64 |  |   |   |
| 192.168.1.253으             | 응답:   | 바이트-32          | 시간<1ms            | TTL=64 |  |   |   |
| 192.168.1.253으             | 응답:   | 바이트-32          | 시간 <b>(1ns</b>    | TTL=64 |  |   |   |
| 192.168.1.253으             | 응답:   | 바이트-32          | 시간<1ms            | TTL=64 |  |   |   |
| 192.168.1.253으             | 응답:   | 바이트-32          | 시간<1ms            | IIL-64 |  |   |   |
|                            |       |                 |                   |        |  |   | - |

 인터넷 브라우저(반드시 크롬 사용)의 주소창에 192.168.1.253 입력하면 로그인 창이 표시되면 로그인을 클릭합니다. (추후 설정에서 암호 사용 가능)
 SETUP 메뉴를 클릭 후 Cellular 설정을 진행합니다.

|                             | SETUP                                                                                             | TOOLS ST                                                               | ATUS                                                          |                                                    |                    |                       |                             |                      |
|-----------------------------|---------------------------------------------------------------------------------------------------|------------------------------------------------------------------------|---------------------------------------------------------------|----------------------------------------------------|--------------------|-----------------------|-----------------------------|----------------------|
| HYSICAL INTERFACES OVERVIEW |                                                                                                   |                                                                        |                                                               |                                                    |                    |                       |                             |                      |
| WIFI CELLULAR               | You can set u                                                                                     | up to 8 simultaneous r                                                 | roles (wifi interface types                                   | ) per radio card, among                            | the following cor  | nbinations:           |                             |                      |
| LAN2                        |                                                                                                   | Channel selection Max number of int                                    |                                                               |                                                    |                    | Max number of inter   | rfaces                      |                      |
| VIRTUAL INTERFACES          |                                                                                                   | Combination                                                            | Multiplicity                                                  | Can use DFS                                        | Access point       | Infrastructure client | Mesh point                  | Ad-hoc               |
| NETWORK                     | Mu                                                                                                | ultiple access points                                                  | single, auto, multiple                                        | yes                                                | 8                  |                       |                             |                      |
| /PN                         |                                                                                                   | Portal                                                                 | single                                                        | no                                                 | 8                  |                       | 1                           |                      |
| BRIDGING                    |                                                                                                   | Client / bridge                                                        | single, auto, multiple,<br>roaming                            | yes                                                |                    | 1                     |                             |                      |
| ROUTING / FIREWALL          |                                                                                                   | Other / repeater                                                       | single                                                        | no                                                 | 8                  | 1 (non-roaming)       | 1                           | 1                    |
| QOS                         | M/here university                                                                                 | an unand salah the unal                                                | use the same shared at                                        | annah in this anna tha a                           | lient rele must    | the estimation of the | Incomine                    |                      |
|                             |                                                                                                   |                                                                        |                                                               |                                                    |                    |                       |                             |                      |
| wi                          | Wi-Fi 4                                                                                           | (802.11n) Wireless                                                     | s interface                                                   |                                                    |                    |                       |                             |                      |
| wi                          | Wi-Fi A                                                                                           | (802.11n) Wireles:<br>NNEL 802.11                                      | s interface<br>MODE SSID                                      | ROLI                                               | E                  | SECURITY              | AC                          | TION S               |
| W                           | Wi-Fi 4<br>Wi-Fi 4<br>CHAI<br>Auto                                                                | (802.11n) Wireles:<br>NNEL 802.11<br>matic 802.11                      | s interface<br>MODE SSID<br>b+g+n acksys                      | ROL<br>Access Point (in                            | frastructure)      | SECURITY<br>none      | AC1<br>Interfac             | FION S<br>e disabled |
| WI<br>(<br>WA               | ILFI INTERFACE<br>WI-FI 4<br>CHAI<br>Auto                                                         | (802.11n) Wireless<br>NNEL 802.11<br>matic 802.11                      | s interface<br>MODE SSID<br>b+g+n acksys                      | ROL<br>Access Point (in                            | E<br>frastructure) | SECURITY              | AC <sup>T</sup><br>Interfac | FION S<br>e disabled |
|                             | VI-FI INTERFACE<br>WI-FI 4<br>CHAI<br>Auto<br>VAN INTERFACE<br>3G/4G/L                            | (802.11n) Wireles:<br>NNEL 802.11<br>matic 802.11                      | s interface<br>MODE SSID<br>b+g+n acksys<br>(Cellular)        | ROLI<br>Access Point (in                           | frastructure)      | SECURITY              | AC1<br>Interfac             | FION S<br>e disabled |
|                             | AN INTERFACE                                                                                      | (802.11n) Wireless<br>NNEL 802.11<br>matic 802.11<br>TE Cellular radio | s interface<br>MODE SSID<br>b+g+n acksys<br>(Cellular)        | ROLI<br>Access Point (in<br>ENDLY NAME             | E<br>frastructure) | SECURITY              | ACT<br>Interfac             | FION S<br>e disabled |
|                             | WI-FI A<br>WI-FI 4<br>CHAI<br>Auto                                                                | (802.11n) Wireless<br>NNEL 802.11<br>matic 802.11<br>                  | s interface<br>MODE SSID<br>b+g+n acksys<br>(Cellular)<br>FRI | ROL<br>Access Point (in<br>ENDLY NAME<br>Cellular  | rastructure)       | SECURITY<br>none      | ACT<br>Interfac             | FIONS<br>e disabled  |
| GL                          | AN INTERFACE<br>3G/4G/L<br>OBAL PAR                                                               | (802.11n) Wireless<br>NNEL 802.11<br>matic 802.11<br>                  | s interface<br>MODE SSID<br>b+g+n acksys<br>(Cellular)<br>FRI | ROL<br>Access Point (in<br>ENDLY NAME<br>Cellular  | E<br>(rastructure) | SECURITY<br>none      | AC'<br>Interfac             | FIONS<br>e disabled  |
| WI<br>WA<br>GLL<br>RA       | ILFI INTERFACE<br>WI-FI 4<br>CHAI<br>Auto<br>AN INTERFACE<br>3G/4G/L<br>20BAL PAR<br>ADIO REGULAT | (802.11n) Wireless<br>NNEL 802.11<br>matic 802.11<br>                  | s interface<br>MODE SSID<br>b+g+n acksys<br>(Cellular)<br>FRi | ROLI<br>Access Point (in<br>ENDLY NAME<br>Cellular | E<br>frastructure) | SECURITY<br>none      | AC<br>Interfac              | FIONS<br>e disabled  |

# EmbedAir1000(LTE) 설정 - Cellular

| M/ITrop Industrial M/irolass Loads |    |
|------------------------------------|----|
| vvirreeingustrial vvireless reage  | eı |

| PHYSICAL INTERFACES         WIFI         CELLULAR         LAN1         LAN2         VIRTUAL INTERFACES         NETWORK         VPN         BRIDGING         ROUTING / FIREWALL         QOS                                                                                                    |
|----------------------------------------------------------------------------------------------------|
| CELLULAR       VIRTUAL INTERFACES       NETWORK       VPN       BRIDGING       ROUTING / FIREWALL       QOS                                                                                                    |
| VIRTUAL INTERFACES           NETWORK         General Setup         SIM 1         SIM 2         Advanced Settings           VPN         Retwork description         Cellular           BRIDGING         @ Friendly name for your network           QOS         Default SIM card         Image: SIM 1 |
| VPN         Cellular           BRIDGING         @           ROUTING / FIREWALL         @           QOS         Default SIM card                                                                                                    |
| ROUTING / FIREWALL<br>QOS<br>Default SIM card<br>SIM 1                                                                                                    |
|                                                                                                    |
| SERVICES SIM 2                                                                                                    |
| (2) SIM slot selected at startup                                                                                                    |
| Protocol DHCP                                                                                                    |
| Default gateway metric                                                                                                    |
| O     Gateway priority when several o     (Used only when a default gateway                                                                                                    |
| Use peer DNS 🖉 🔞 Configure the local DNS sr                                                                                                    |

|                                | SETUP TOOLS                                 | STATUS                  |                                  |                 |
|--------------------------------|---------------------------------------------|-------------------------|----------------------------------|-----------------|
| PHYSICAL INTERFACES            | WAN SETTINGS - CELL                         | ULAR                    |                                  |                 |
| CELLULAR<br>LAN1               | On this page you can confi                  | gure a WAN interface.   |                                  |                 |
| LAN2<br>VIRTUAL INTERFACES     | CELLULAR                                    |                         |                                  |                 |
| NETWORK<br>VPN                 | General Setup   SIM 1   SIM card 1 PIN code | SIM 2 Advanced Settings |                                  | PIN code : 0000 |
| BRIDGING<br>ROUTING / FIREWALL |                                             | 2 Enter the             | correct SLOT 1 PIN code or you r |                 |
| QOS<br>SERVICES                | SIM card 1 access point (APN)               | m2m-stati               | c-server.lguplus.co.kr           |                 |
|                                | Authentication protocol                     | Required SIM only       | APN                              |                 |
|                                |                                             |                         | <lg u+=""></lg>                  |                 |

|                                  | SETUP           | TOOLS               | STATUS                 |                 |
|----------------------------------|-----------------|---------------------|------------------------|-----------------|
| PHYSICAL INTERFACES              | WAN SETTI       | NGS - CELLI         | JIAR                   |                 |
| WIFI<br>CELLULAR<br>LAN1<br>LAN2 | On this pa      | ge you can confi    | gure a WAN interface.  |                 |
| VIRTUAL INTERFACES               | CELLULAR        |                     |                        |                 |
| NETWORK                          | General Set     | up SIM 1 S          | MM 2 Advanced Settings |                 |
| VPN                              | Always disable  | ed at startup       |                        |                 |
| BRIDGING                         | State at startu | p                   |                        | Default         |
| ROUTING / FIREWALL               |                 |                     |                        | Default is      |
| QOS                              |                 |                     |                        | Use 'down' if t |
| SERVICES                         | Log AT transa   | ctions at "debug" l | evel                   | 🗌 😰 Use         |
|                                  |                 |                     |                        |                 |

| <b>V</b> . | WITree                     |
|------------|----------------------------|
|            | INDUSTRIAL WIRELESS LEADER |

#### SETUP > NETWORK

|                     |     | SETUP    | TOOLS     | S STATUS      |               |                  |             |             |
|---------------------|-----|----------|-----------|---------------|---------------|------------------|-------------|-------------|
| PHYSICAL INTERFACES | ١,  |          |           | w             |               |                  |             |             |
| VIRTUAL INTERFACES  | L i |          |           |               |               |                  |             |             |
| NETWORK             |     | NAME     | ENABLED   | IP ADDRESS    | NETMASK       | GATEWAY (METRIC) | PERSISTENCE | ACTIONS     |
| LOCAL               |     | LOCAL    |           | 192.168.1.253 | 255.255.255.0 |                  | Default     | 2           |
| CELLULAR            |     | Cellular |           | DHCP          |               | DHCP (0)         | Default     | WAN config. |
| VPN                 |     | (m)      | 1         |               |               |                  |             |             |
| BRIDGING            |     | Add      | d network |               |               |                  |             |             |

| DOL | ITIMC | / EIDI |  |
|-----|-------|--------|--|

|                     | SETUP TOOLS STA                    | ATUS                                                                                                    |
|---------------------|------------------------------------|----------------------------------------------------------------------------------------------------|
| PHYSICAL INTERFACES | NETWORK LOCAL                      |                                                                                                    |
| VIRTUAL INTERFACES  | NETWORK - LOCAL                    |                                                                                                    |
| NETWORK             | On this page you can configure the | network interfaces. You can bridge several interfaces by ticking the "bridge int                                                            |
| LOCAL               | names of several network interface | S.                                                                                                    |
| CELLULAR            | COMMON CONFIGURATION               |                                                                                                    |
| /PN                 |                                    |                                                                                                    |
| BRIDGING            | General Setup Interfaces Settings  | Advanced Settings                                                                                                    |
| ROUTING / FIREWALL  | Enable interface                   |                                                                                                    |
| QOS                 | Network description                | LOCAL                                                                                                    |
| SERVICES            |                                    |                                                                                                    |
|                     |                                    | Priendly name for your network                                                                                                    |
|                     | Protocol                           | static                                                                                                    |
|                     | IPv4-Address                       | 192.168.1.253                                                                                                    |
|                     | IPv4-Netmask                       | 255.255.255.0                                                                                                    |
|                     | Default IPv4 gateway               |                                                                                                    |
|                     | Default gateway metric             | 0                                                                                                    |
|                     |                                    | Gateway priority when several default gateways are configured; lowest is<br>(Used only when a default gateway is defined on this interface) |
|                     | DNS server(s)                      |                                                                                                    |
|                     |                                    | Veu con considu multiple DMC contert have proce potentia add a pour or                                                                      |

### IP를 환경에 맞게 입력해주세요.

#### **NETWORK - LOCAL**

On this page you can configure the network interfaces. You can bridge several interfaces by ticking the "brid names of several network interfaces.

| COMMON CONFIGURATION                 |                                                                                                    |
|--------------------------------------|----------------------------------------------------------------------------------------------------|
| General Setup Interfaces Settings Ad | vanced Settings                                                                                                    |
| Bridge interfaces                    | creates a bridge over specified interface(s)                                                                                                    |
| Enable <u>STP/RSTP</u>               | Enables the Spanning Tree Protocol on this bridge<br>WARNING: Some cautions must be taken with wireless interface                                                    |
| Enable LLDP forwarding               | Brables the LLDP frame forwarding.                                                                                                    |
| bridge VLAN                          | Enable VLAN management in bridge. You must configure the option (setup->bridging)                                                                                    |
| Interface                            | <ul> <li>WiFi adapter: WiFi (currently disabled) - acks</li> <li>Ethernet adapter: LAN1 (network: LOCAL)</li> <li>Ethernet adapter: LAN2 (network: LOCAL)</li> </ul> |
| MTU                                  | 1500                                                                                                    |

#### **NETWORK - LOCAL**

On this page you can configure the network interfaces. You can bridge names of several network interfaces.

| COMMON CONFIG      | URATION             |                              |
|--------------------|---------------------|------------------------------|
| General Setup      | Interfaces Settings | Advanced Settings            |
| Network persistend | ;e                  | Default<br>② Avoid the netwo |
| State at startup   |                     | Default                      |
|                    |                     | Use 'down' if this ne        |

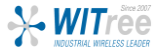

### 기본환경설정 값으로 진행합니다.

## EmbedAir1000(LTE) 설정 – NETWORK ZONES

### SETUP > ROUTING/FIREWALL > NETWORK ZONES

|                                                            |    | SETUP    | TOOLS STATU      | s                           |            |                |         |  |  |
|------------------------------------------------------------|----|----------|------------------|-----------------------------|------------|----------------|---------|--|--|
| PHYSICAL INTERFACES                                        | NE | ETWOR    | K ZONES OVERVIEW |                             |            |                |         |  |  |
| VIRTUAL INTERFACES                                         |    |          |                  |                             |            |                |         |  |  |
| NETWORK                                                    |    | NAME     | COVERED NETWORKS | FORWARD TO DESTINATION ZONE | NAT ENABLE | LOCAL SERVICES | ACTIONS |  |  |
| VPN                                                        |    | LOCAL    | "LOCAL"          | LTE                         |            | All enabled    | 2 🗶     |  |  |
| BRIDGING                                                   |    | LTE      | "Cellular"       | -                           |            | All disabled   | 2 🗙     |  |  |
| ROUTING / FIREWALL<br>DOS PROTECTION<br>MULTICA ST ROUTING |    | Add zone |                  |                             |            |                |         |  |  |
| NETWORK ZONES<br>STATIC ROUTES                             |    |          |                  |                             |            |                |         |  |  |
|                                                            |    |          |                  |                             |            | (설정이 완료        | 된 화면    |  |  |

### 1. LOCAL 네트워크 영역을 아래와 같이 생성합니다.

|                                     | SETUP                                                                                                    | TOOLS        | STATUS                                  |               |  |  |  |  |  |  |
|-------------------------------------|----------------------------------------------------------------------------------------------------|--------------|-----------------------------------------|---------------|--|--|--|--|--|--|
| PHYSICAL INTERFACES                 |                                                                                                    |              |                                         |               |  |  |  |  |  |  |
| VIRTUAL INTERFACES                  | NETWORK 20                                                                                                    | NE3-20       | NE SETTINGS                             |               |  |  |  |  |  |  |
| NETWORK                             | ZONE "LOCAL"                                                                                                    |              |                                         |               |  |  |  |  |  |  |
| VPN                                 | This section define                                                                                                    | es common pr | operties of "LOCAL".                    |               |  |  |  |  |  |  |
| BRIDGING                            | Covered networks specifies which available networks are members of this zone.                                                                                                    |              |                                         |               |  |  |  |  |  |  |
| ROUTING / FIREWALL                  | General Settings                                                                                                    | Advance      | ed Settings                             |               |  |  |  |  |  |  |
| DOS PROTECTION<br>MULTICAST ROUTING | Name                                                                                                    |              | LOCAL                                   |               |  |  |  |  |  |  |
| NETWORK ZONES                       | Enable IP Masque                                                                                                    | erading      | 🔲 😰 Only on public zones. Warning: ir   |               |  |  |  |  |  |  |
| QOS                                 | MSS clamping                                                                                                    |              |                                         |               |  |  |  |  |  |  |
| SERVICES                            | Default acceptance policy for local services                                                                                                    |              |                                         | All enabled   |  |  |  |  |  |  |
|                                     |                                                                                                    |              | You can restrict or open the local serv |               |  |  |  |  |  |  |
|                                     | Covered networks                                                                                                    |              |                                         | LOCAL: 🗾 🗾 🌚  |  |  |  |  |  |  |
|                                     |                                                                                                    |              |                                         | Cellular:     |  |  |  |  |  |  |
|                                     |                                                                                                    |              |                                         |               |  |  |  |  |  |  |
|                                     |                                                                                                    |              |                                         |               |  |  |  |  |  |  |
|                                     | INTER-ZONE FOR                                                                                                    | WARDING      |                                         |               |  |  |  |  |  |  |
|                                     | Use this section only if NAT is disabled on this zone.<br>The options below control the forwarding policies between this zone (LOCAL) and other zones. Des<br>"LOCAL". The forwarding rule is <i>unidirectional</i> , e.g. a forward from lan to wan does <i>not</i> imply a per |              |                                         |               |  |  |  |  |  |  |
|                                     | Allow forwarding to destination zones:                                                                                                    |              |                                         | LTE Cellular: |  |  |  |  |  |  |

이 부분은 LTE 네트워크 영역을 생성한 후에 나타납니다.

로컬영역을 먼저 생성하고 LTE 영역을 생성한 후에 체크합니다.

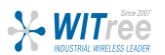

### SETUP > ROUTING/FIREWALL > NETWORK ZONES

### 2. LTE 네트워크 영역을 아래와 같이 생성합니다.

|                                                                       | SETUP                                                                     | TOOLS                                                     | S STATUS                                                                | \$                                                       |                                                  |                       |                        |  |  |
|-----------------------------------------------------------------------|---------------------------------------------------------------------------|-----------------------------------------------------------|-------------------------------------------------------------------------|----------------------------------------------------------|--------------------------------------------------|-----------------------|------------------------|--|--|
| PHYSICAL INTERFACES                                                   |                                                                           |                                                           |                                                                         |                                                          |                                                  |                       |                        |  |  |
| VIRTUAL INTERFACES                                                    |                                                                           |                                                           |                                                                         |                                                          |                                                  |                       |                        |  |  |
| NETWORK                                                               | ZONE "LTE"                                                                |                                                           |                                                                         |                                                          |                                                  |                       |                        |  |  |
| VPN<br>BRIDGING                                                       | This section define Covered network                                       | nes commo<br>ks specifies                                 | n properties of "LTE<br>which available net                             | E".<br>tworks are members                                | s of this zone.                                  |                       |                        |  |  |
| ROUTING / FIREWALL                                                    | General Settin                                                            | gs Adva                                                   | anced Settings                                                          |                                                          |                                                  |                       |                        |  |  |
| DOS PROTECTION<br>MULTICAST ROUTING                                   | Name                                                                      | с I.)                                                     |                                                                         | L                                                        | .TE                                              |                       |                        |  |  |
| NETWORK ZONES                                                         | Enable IP Mase                                                            | querading                                                 |                                                                         |                                                          | 🖞 😰 Only on public z                             | ones. Warn            | ing: if usin           |  |  |
| QOS                                                                   | MSS clamping                                                              |                                                           |                                                                         |                                                          |                                                  |                       |                        |  |  |
| SERVICES                                                              | Default acceptan                                                          | ice policy fo                                             | r local services                                                        | All er                                                   | nabled                                           |                       |                        |  |  |
|                                                                       | Covered network                                                           | (3                                                        |                                                                         |                                                          | LOCAL:                                           |                       | 2                      |  |  |
|                                                                       | INTER-ZONE FO<br>Use this section<br>The options belo<br>The forwarding r | RWARDING<br>n only if NA<br>w control th<br>ule is unidir | G<br>AT is disabled on the forwarding policie<br>rectional, e.g. a forw | his zone.<br>es between this zon<br>vard from lan to wan | e (LTE) and other z<br>does <i>not</i> imply a p | ones. De<br>ermissior | stination<br>n to forw |  |  |
|                                                                       | Allow forwarding                                                          | ) to destinat                                             | ion zones:                                                              |                                                          | LOCAL LOCAL:                                     | 229                   | 2                      |  |  |
| TRAFFIC FORWARD                                                       |                                                                           |                                                           |                                                                         |                                                          |                                                  |                       |                        |  |  |
| Use this section only if NAT is<br>This section allow to redirect the | s enabled on this zon<br>e input traffic on this z                        | ne<br>one to a devi                                       | ice on other zone                                                       |                                                          |                                                  |                       |                        |  |  |
| SOURCE NAME                                                           | SOURCE IP                                                                 | FRAME<br>PROTOCOL                                         | PUBLIC PORT                                                             | PRIVATE PORT                                             | DESTINATION IP                                   | SORT                  |                        |  |  |
|                                                                       | Blank any ip source                                                       |                                                           | Blank, all ports                                                        | Blank, all ports                                         |                                                  | _                     |                        |  |  |

### Default acceptance policy for local services

로컬서비스 사용유무로 외부에서 EmbedAir1000 (LTE) 유심 고정공인 IP로 접근 시 All disabled : 웹설정X, Ping X, 데이타통신 O All enabled : 웹설정O, Ping O, 데이타통신 O

### TRAFFIC FORWARD

특정 포트번호로 통신 시 프로토콜과 포트번호, 목적지 주소를 기입합니다.

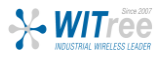

### **STATUS > NETWORK**

### 설정을 마치고 제품이 재부팅 되면 유심카드가 인식되어 외부로 접속 가능한 인터넷 환경이 구축됩니다.

|                              | SETUP                        | TOOLS                                               | STATUS |                   |                            |                        |                                                       |      |  |  |  |  |  |
|------------------------------|------------------------------|-----------------------------------------------------|--------|-------------------|----------------------------|------------------------|-------------------------------------------------------|------|--|--|--|--|--|
| DEVICE INFO                  | INTERFAC                     | ES                                                  |        |                   |                            |                        |                                                       |      |  |  |  |  |  |
| NETWORK                      |                              | 20                                                  |        |                   |                            |                        |                                                       |      |  |  |  |  |  |
| BRIDGES<br>MULTICA ST ROUTES | iiii LOCAL                   |                                                     |        |                   |                            |                        |                                                       |      |  |  |  |  |  |
| ROUTES                       |                              | IP CONFIGURATION                                    |        |                   |                            |                        |                                                       |      |  |  |  |  |  |
| WIRELESS                     |                              | IPv4: 192.168.1.253 Netmask: 24 MTU: 1500           |        |                   |                            |                        |                                                       |      |  |  |  |  |  |
| CELLULAR                     | GRAPH                        | PHYSICAL INTERF                                     | ACE    | MAC ADDRESS       | TX COUNT (IN BYTES)        | RX COUNT (IN<br>BYTES) | INTERFACE MODE                                        | мти  |  |  |  |  |  |
| LOGS                         | îlîli                        | LAN1                                                |        | 00:09:90:01:1d:3b | 28238693                   | 2870564                | Negotiated 1000 baseTX FD, link<br>ok                 | 1500 |  |  |  |  |  |
|                              | îlî                          | LAN2                                                |        | 00:09:90:01:1d:3c | 0                          | 0                      | no link                                               | 1500 |  |  |  |  |  |
|                              | CELLULAR                     |                                                     |        |                   |                            |                        |                                                       |      |  |  |  |  |  |
|                              |                              | IP CONFIGURATION<br>IPv4: : : Netmask: 28 MTU: 1500 |        |                   |                            |                        |                                                       |      |  |  |  |  |  |
|                              |                              |                                                     |        |                   |                            |                        |                                                       |      |  |  |  |  |  |
|                              | DHCP info: Lease time: 7200s |                                                     |        |                   |                            |                        |                                                       |      |  |  |  |  |  |
|                              |                              |                                                     |        | DNS serve         | r: 211.36.129.4 117.111.29 | .4                     |                                                       |      |  |  |  |  |  |
|                              | GRAPH                        | PHYSICAL INTERF                                     | ACE    | MAC ADDRESS       | TX COUNT (IN BYTES)        | RX COUNT (IN<br>BYTES) | INTERFACE MODE                                        | MTU  |  |  |  |  |  |
|                              | ilili                        | Cellular                                            |        | 00:00:00:00:00:00 | 1183386                    | 26006762               | Operator (home): LG U+ LGU+<br>SIM: Password accepted | 1500 |  |  |  |  |  |
|                              | L                            |                                                     |        |                   |                            |                        |                                                       |      |  |  |  |  |  |

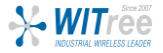